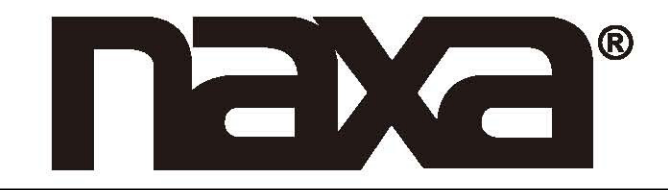

Wi-Fi & Bluetooth Speaker with Amazon Alexa Voice Control

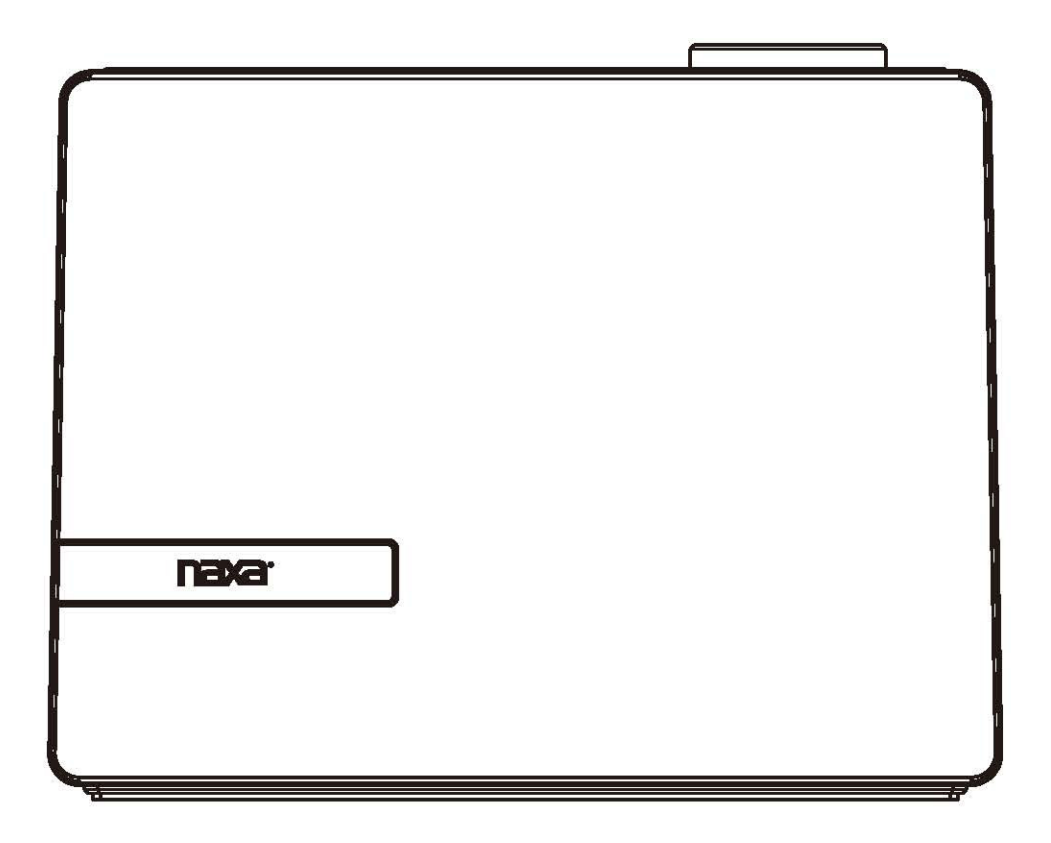

MODEL:NAS-5001

PLEASE READ CAREFULLY BEFORE OPERATING THIS EQUIPMENT KEEP IT IN A SAFE PLACE FOR FUTURE REFERENCE

#### FCC WARNING:

To assure continued operation, follow the attached installation instructions and use only shield cables when connecting to other devices. Changes or modifications not expressly approved by the party responsible for compliance could void the user's authority to operate the equipment.

# **PRODUCT OVERVIEW**

TOP VIEW

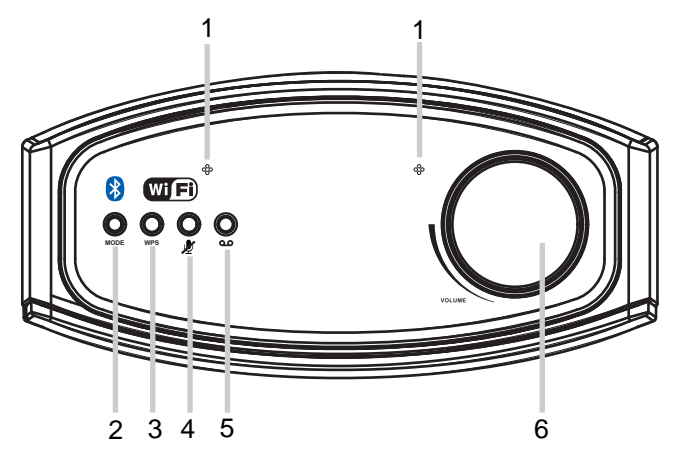

FRONT VIEW

**REAR VIEW** 

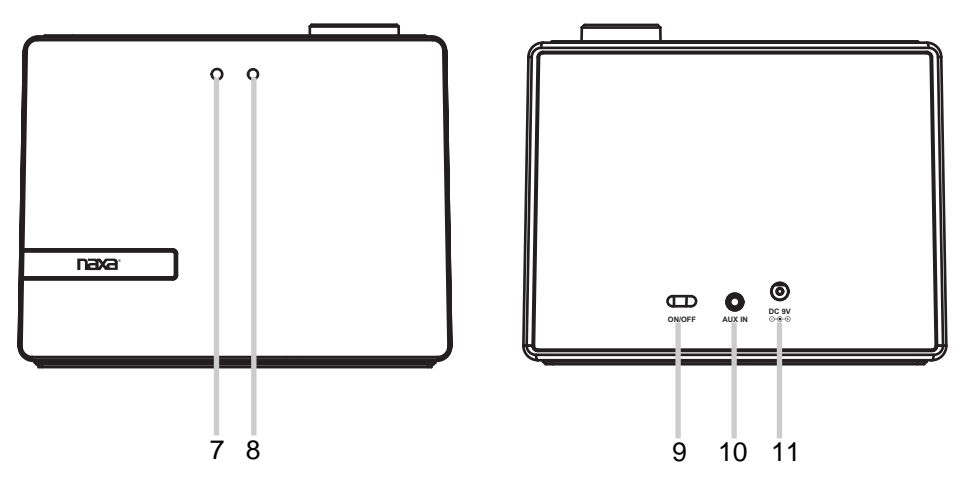

- 1. Built-in Microphone
- 2. MODE Button
- 3. WPS /(Play/Pause) Button
- 4. Microphone (On/Off) Button
- 5. Communication Button
- 6. Volume Knob

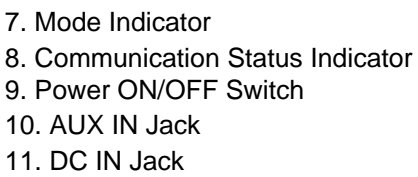

#### **SETUP**

#### APP DOWNLOAD AND INSTALLATION

- Download the MUZO Player from Apple App store for iOS devies.
- Download MUZO Player from Google Play store for Android devices.
- The App icon will appear as the figure on right after successful installation.

#### CONNECTION

1. Plug one end of the adapter to DC IN jack of the speaker, then plug the adapter into the wall outlet, slide the power switch to ON position to turn on the speakers. The mode indicator on front of the speaker will blink blue and green alternatively, wait until it turns GREEN and blinks, now the speaker is ready for connection.

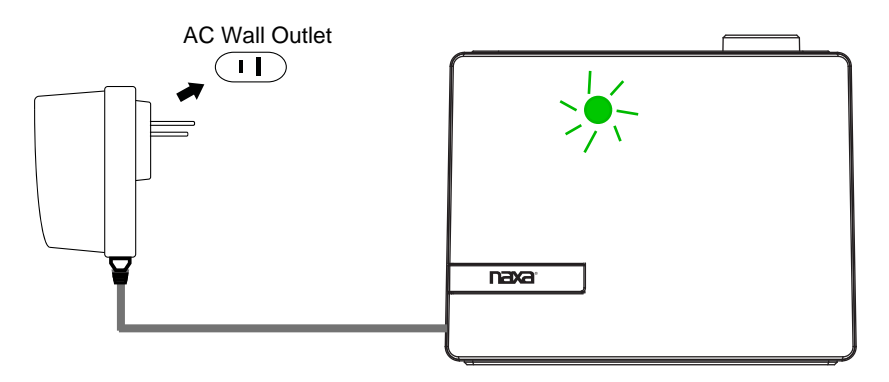

2. Turn on the WiFi on your iOS or Android device(smart phone or tablet with WiFi function), Connect your iOS or Android device to the desired WiFi network (router).

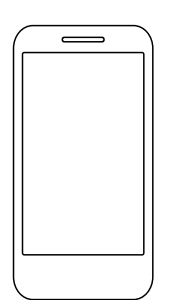

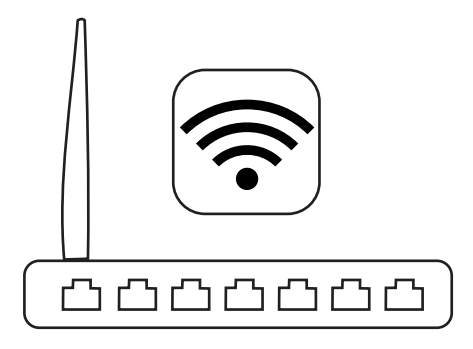

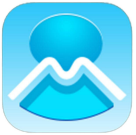

**MUZO Player** 

4. Inputing the WiFi password to make the speaker to connect to WiFi network(router),

| Press the | Next | to continue.                               |  |
|-----------|------|--------------------------------------------|--|
|           |      | < WIFI INFO                                |  |
|           |      | ① Please enter Wi-Fi password: Wi-Fi: XXXX |  |
|           |      | Password: Please enter Wi-Fi password      |  |
|           |      | Next                                       |  |

5. Press and hold the WPS button on top of the speaker.

| Press the Next | button on your MUZO Pla                                                                                         | yer to continue. |
|----------------|----------------------------------------------------------------------------------------------------|------------------|
|                | < PRESS TO ENTER SETUP M                                                                                        |                  |
|                | Press the WPS key on device<br>to put the device into network<br>setup mode.<br>Then click the "Next" button to |                  |
|                |                                                                                                    |                  |
|                | Next                                                                                                    |                  |
|                |                                                                                                    | 1                |

6. There will be voice instructing like " searching for WiFi connection", " waiting for WiFi connection" during the connecting process.

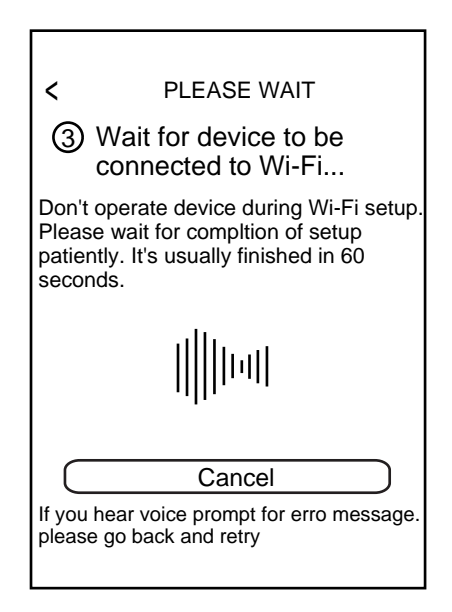

7. When the speaker is connected to the Wi-Fi (router) successfully, and the voice sounds "Wi-Fi connected", the mode Indicator on front of the speaker will stay lit, at the same time, the communication status indicator will keep WHITE. If connection fails, please try again and repeat the above connecting steps.

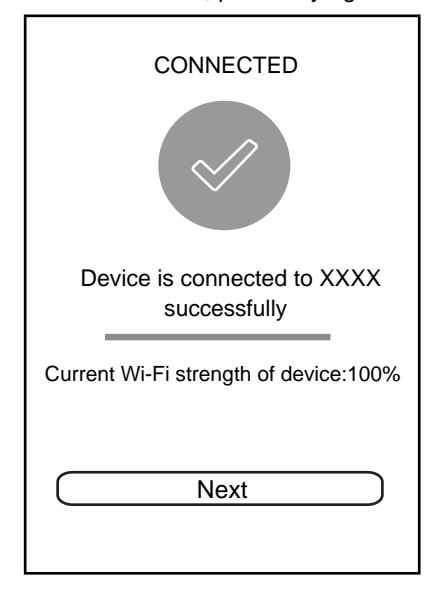

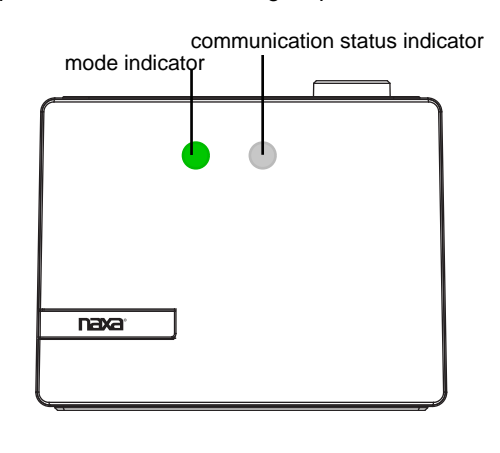

# HOME PAGE INTERFACE

Click the "MUZO" on screen to enter homepage, operate as below instructions and the screen instructions. Some platforms may need registration.

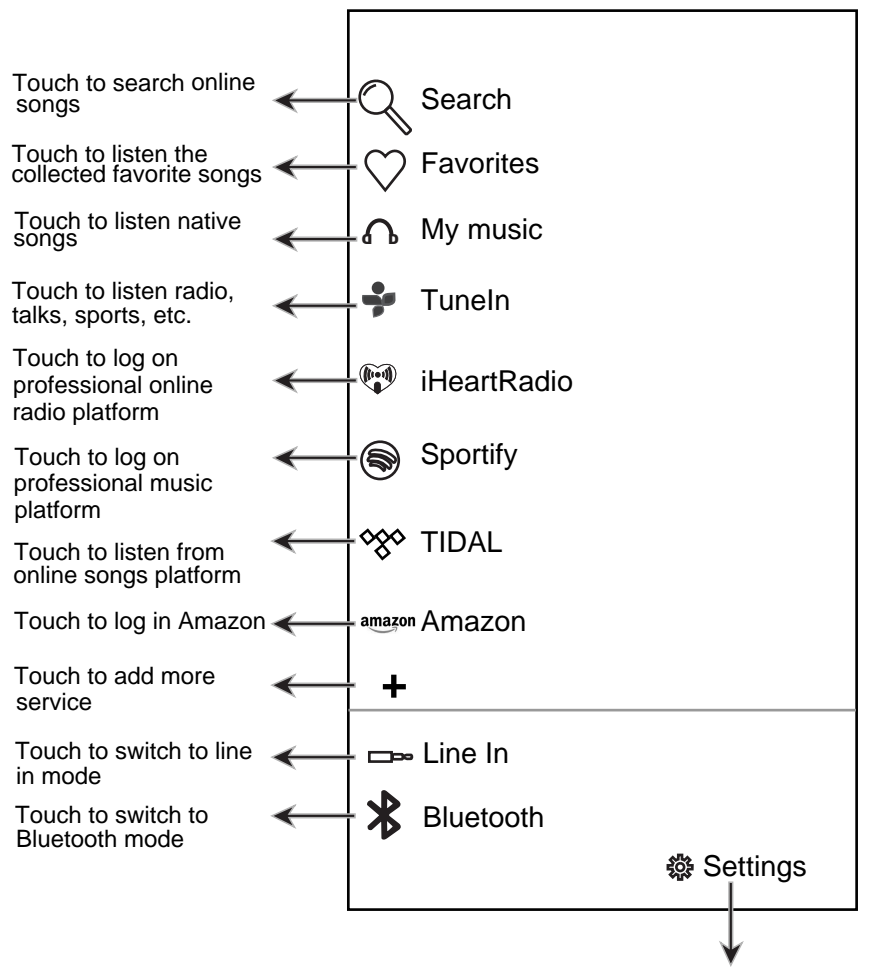

Touch to check version and feedback

#### **SPOTIFY OPERATION**

Before use, you have to create an spotify premium account for log in.

- 1. Tap "Spotify" on MUZO homepage.
- 2. Input your account and password to log in.
- 3. Open the Spotify on your phone, tablet or PC, and play any song.
- 4. Tap the connect icon ().
- 5. Pick your device from the list.

Licenses

The Spotify Software is subject to third party licenses found here: www.spotify.com/connect/third-party-licenses.

## **IHEARTRADIO OPERATION**

Before use, you have to create an iHeartradio account for log in.

- 1. Tap "iHeartradio" on MUZO homepage.
- 2. Input your account and password to log in.
- 3. Select the desired song and play.

#### **TIDAL OPERATION**

Before use, you have to create a TIDAL account for log in.

- 1. Tap "TIDAL" on MUZO homepage.
- 2. Input your account and password to log in.
- 3. Select the desired song and play.

## AMAZON LINKPLAY ALEXA VOICE CONTROL

Before using Amazon linkplay Alexa voice control function, you must get an Amazon prime account, creat an account on Amazon website.

- 1. Touch amazon Amazon on homepage, the log in window will pop up, input your account and password to log in.
- 2. If you have logged in before, the figures below will appear and operate as the tips.

| amazon                                                    | Linkplay Technology 🔻 |                         |
|-----------------------------------------------------------|-----------------------|-------------------------|
| Linkplay Alexa Speaker                                    |                       |                         |
| Click 'Continue' to sign in to Linkplay Alexa<br>Speaker. |                       |                         |
|                                                           |                       | Amazon login successful |
| No, thanks                                                | Continue              |                         |
| To remove access, visit Your Account at Amazon.           |                       | Next                    |
| Conditions of I<br>© 1996-2016, Amaz                      | Use Privacy Notice    |                         |

3. Press the **o** button once to activate the speaker to communicate before asking the speaker, (or you must say "ALEXA" to activate the speaker's communication system without pressing any button).

Example 1:

• Press the **••** button first, then ask the speaker, what's the weather like today? The speaker will reply: the weather is not so cold.

Example 2:

• Just say "ALEXA", then you can ask the speaker, what's the time now?

The speaker will reply: it is 8 o'clock now.

- Continute to ask the speaker to do other things, such as "Play Music!". The speaker will reply: here is the station we found, the music will be played.
- 4. If you want to stop asking or inquiring the speaker, or avoiding external voice interference, press and hold the 𝑤 button to turn off voice input, the communication indicator will turn **RED**, press and hold this button again to turn on.

# COMMUNICATION INDICATOR STATUS

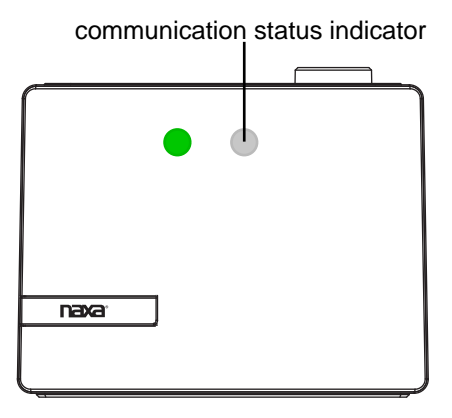

| SPEAKER STATUS | LED STATUS      |  |
|----------------|-----------------|--|
| ldle           | White LED ON    |  |
| Listening      | Blue LED ON     |  |
| Thinking       | Blue LED ON     |  |
| Talking        | Blue LED blinks |  |
| Microphone Off | Red LED ON      |  |

## **BLUETOOTH OPERATION**

Pairing the speaker with Bluetooth devices (phone or music device)

- 1. Plug one end of the adapter to DC IN jack of the speaker, plug the adapter into the wall outlet, slide the power switch to ON position to turn on the unit. The mode indicator will blink blue and green alternatively, wait until the mode indicator turns **GREEN** and blinks.
- 2. Press the MODE button repeatedly to turn to Bluetooth mode, the indicator will turn **BLUE** and blink, now it is in pairing mode.
- 3. Activate the Bluetooth function on your Bluetooth device (phone or music device). Please refer to the manufacturer's instructions of your device.
- 4. Once you have activated Bluetooth on your device, select the speaker name from the pairing list of available Bluetooth devices.

NOTE: The pairing name is " NAXA NAS-5001 ".

- 5. Once paired successfully, Bluetooth indicator will stop blinking and a tone will be heard.
- 6. If pairing is unsuccessful, turn off the speaker first and then re-pair following above steps.
- 7. Once you have paired the speaker with a device, the speaker will remember this device and will pair automatically when the device's Bluetooth is activated and in range.

During playing:

- Press the WPS button to pause, press again to resume playing.
- Turn the volume knob to adjust the volume.

**NOTE:** Only one device can be paired and connected with one unit.

# **AUX IN OPERATION**

- 1. Connect the external audio device to the unit by an audio connection cable with 3.5mm stereo mini jacks as:
  - ~ Insert one end to the Phone; Line Out or AUX Out Jack on the external audio device.
  - ~ Insert the other end to the AUX IN jack on the rear of the main unit.

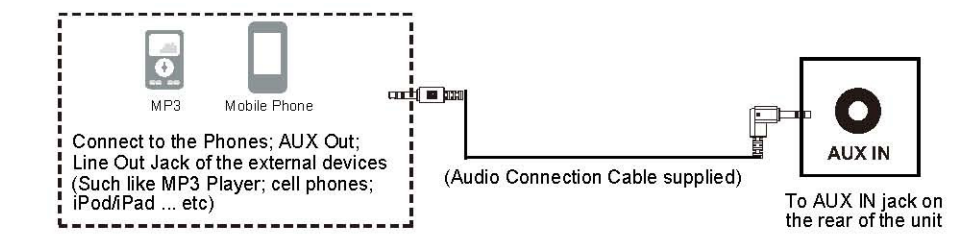

- 2. Plug one end of the adapter to DC IN jack of the unit, then plug the adapter into the wall outlet, slide the power switch to ON position to turn on the unit. The indicator will blink blue and green alternatively, wait until the indicator turns **GREEN** and blinks.
- 3. Press the MODE button repeatedly to turn to AUX IN mode, the indicator will turn INDIGO .
- 4. Play music as usual on your external device.

This device complies with part 15 of the FCC Rules. Operation is subject to the following two conditions: (1) this device may not cause harmful interference, and (2) this device must accept any interference received, including interference that may cause undesired operation.

Any changes or modifications not expressly approved by the party responsible for compliance could void the user's authority to operate the equipment.

NOTE: This equipment has been tested and found to comply with the limits for a Class B digital device, pursuant to Part 15 of the FCC Rules. These limits are designed to provide reasonable protection against harmful interference in a residential installation. This equipment generates, uses and can radiate radio frequency energy and, if not installed and used in accordance with the instructions, may cause harmful interference to radio communications. However, there is no guarantee that interference will not occur in a particular installation.

If this equipment does cause harmful interference to radio or television reception,

which can be determined by turning the equipment off and on, the user is encouraged to try to correct the interference by one or more of the following measures:

- -- Reorient or relocate the receiving antenna.
- -- Increase the separation between the equipment and receiver.
- -- Connect the equipment into an outlet on a circuit different
- from that to which the receiver is connected.

-- Consult the dealer or an experienced radio/TV technician for help.

To maintain compliance with FCC's RF Exposure guidelines, This equipment should be installed and operated with minimum distance between 20cm the radiator your body: Use only the supplied antenna.

## TROUBLESHOOTING

Check the following before requesting service:

| SYMPTOM                | POSSIBLE CAUSE                           | POSSIBLE SOLUTION                  |
|------------------------|------------------------------------------|------------------------------------|
| Can't power on         | Built in battery drained                 | Recharge the battery               |
| No sound or sound weak | Volume level of paired/connected device  | Rise the volume level of the       |
|                        | is in low level                          | paired/connected device            |
| Sound distortion       | Volume level of the connected/paired     | Reduce the volume level of the     |
|                        | device too high                          | connected/paired device            |
| BT not                 | The external BT device had NOT paired to | Pair the external BT device to the |
| functioning            | the unit                                 | unit                               |
|                        | The external BT device too far from the  | Place the external BT device       |
|                        | unit                                     | close to the unit                  |

#### **SPECIFICATTIONS**

BT Version: BT Operation Distance: Wifi Operation Distance:

4.1 about 32 Feet in open area about 96 Feet in open area

## PACKAGE INCLUDES

1 x User's Manual

1 x Adapter

1 x Audio Connection Cables with 3.5mm Plug

#### SPECIFICATIONS AND ACCESSORIES ARE SUBJECT TO CHANGE WITHOUT NOTICE

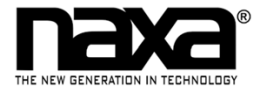

#### LIMITED WARRANTY

NAXA LIMITED WARRANTY ("Warranty") - For Product Categories Listed in Chart Below (as applicable, "Product").

Before returning your Product for service under this Warranty, please read the instruction manual carefully and visit our website at www.naxa.com for product updates and extended support documentation (e.g., Frequently Asked Questions, Common Troubleshooting Guides, etc ...). If you are still having trouble with your Product, please contact Naxa Customer Support.

Warning: Some Products may contain components that are small enough to be swallowed. Please keep out of reach of children.

Subject to the terms and conditions herein, Naxa Electronics, Inc. (herein after called "Naxa") warrants to the original purchaser of the Product ("Customer") that the Product will be free from defects in material or workmanship under normal, non-commercial use ("Defects") for the applicable Warranty Period listed below.

Warranty Period encompasses separate "Coverage Periods" for Parts and Labor as listed in the table below. Each Coverage Period begins from the original date of Customer purchase. If Customer returns a defective Product (or any component thereof) during the applicable Coverage Period, Naxa will, at its option: (1) repair the Product (or any component thereof) or; (2) replace the Product (or any component thereof), in either case free of charge to Customer for Parts and/or Labor during the specified Coverage Period only, and excluding the applicable shipping charges noted below for which the Customer is responsible. The foregoing states the Customer's exclusive remedy and Naxa's sole liability for breach of the limited warranty contained herein.

This warranty specifically excludes any product that has been subject to or has defects resulting from:(a)any neglect or misuse by a Customer; (b) an accident, improper application, violation of operating instructions for the Product, or any other Customer-induced damage; (c) the alteration or removal of any Product serial number; (d) any modification or repair to Product (or any component thereof) by any party other than Naxa or a party authorized in writing by Naxa; (e) any damage to Product due to power surges, incorrect electrical voltage, misconnection to any device, or malfunction of any device used with the Product (or, as applicable, any component thereof); (f) cosmetic damage to the Product caused by normal wear and tear; (g) shipping damage that occurs while the Product is in transit; (h) damage caused by heat sources, sunlight, electromagnetic conditions, or other climatic conditions; or (i) any acts of God. Refurbished products are not covered by this Warranty.

Product is sold to Customer for personal, non-commercial use only. Product is not warranted for commercial or rental use. In addition, Product is not warranted against failure, and should not be used by Customer for any application where there is a risk that any data stored on Product will be breached or otherwise compromised, or the data stored on Product is relied upon for medical or lifesaving applications. Naxa disclaims any Warranty for any of the foregoing uses to the fullest extent permitted by law. Customer assumes any and all risks associated with such uses of Product, and agrees to indemnify Naxa for any damages claimed for such uses.

EXCEPT FOR THE EXPRESS WARRANTIES STATED ABOVE AND TO THE MAXIMUM EXTENT PERMITTED BY LAW, ALL PRODUCTS ARE PROVIDED "AS IS", AND NAXA DISCLAIMS ALL OTHER WARRANTIES, INCLUDING WITHOUT LIMITATION ANY IMPLIED WARRANTY OF (II) MERCHANTABILITY; (II) FITNESS FOR A PARTICULAR PURPOSE, OR; (III) NON-INFRINGEMENT OF THIRD PARTY RIGHTS. TO THE MAXIMUM EXTENT PERMITTED BY APPLICABLE LAW, IN NO EVENT WILL NAXA BE LIABLE TO CUSTOMER OR ANY THIRD PARTY FOR ANY INDIRECT, SPECIAL, INCIDENTAL, CONSEQUENTIAL, EXEMPLARY OR PUNITIVE DAMAGES, INCLUDING, WITHOUT LIMITATION, ANY LOST PROFITS OR REVENUES, LOSS OR INACCURACY OF ANY DATA, OR COST OF SUBSTITUTE GOODS, REGARDLESS OF THE THEORY OF LIABILITY (INCLUDING NEGLIGENCE) AND EVEN IF NAXA HAS BEEN ADVISED OF THE POSSBILITY OF SUCH DAMAGES, NAXA'S AGGREGATE LIABILITY ON CUSTOMER FOR ACTUAL DIRECT DAMAGES FOR ANY CAUSE WHATSOEVER SHALL BE LIMITED TO THE CUMULATIVE PRODUCT FEES PAID BY THAT CUSTOMER FOR THE PRODUCTS CAUSING THE DAMAGES, IF ANY.

This Warranty gives Customer specific rights, and Customer may also have other rights that vary from jurisdiction to jurisdiction.

All warranty returns must have an RMA number provided by Naxa Customer Support. An RMA number can be obtained by contacting Naxa Customer Support by phone, email, or online by using the RMA ticketing system at **www.naxa.com**.

Naxa Electronics, Inc. RMA Processing / Customer Support 2320 E. 49th St., Vernon, CA 90058 Email: support@naxa.com Phone: (866) 411-6292 Web: www.naxa.com Hours of Operation: Monday – Friday 10:00 AM to 5:00 PM PST